# FAQ – Micro-credentials and Badges

Below are answers to frequently asked questions about micro-credentials and badges. If your question is not answered below, please contact <u>Bianca.Kumar@du.edu</u> or visit the <u>Credly</u> <u>Support Page</u>.

What is a digital/open badge? How does my certification get displayed as a badge? What are the benefits of a badge? Who is Credly?

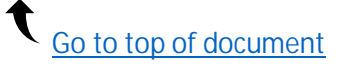

FAQ

## Q: What if I do not want my badge to be public?

A: You can easily configure your privacy settings in Credly. You are in complete control of what information about yourself is made public.

#### Q: Can I hide my name from appearing within my badge?

A: No, this is not an option. You can set a badge .7 (Y)7.na1 (I)-60 Td(b)2.2 (ad)li1.9 (o)4-6.6 (f)rT0.001 Tw 7.6 (.3 (ri)10.6

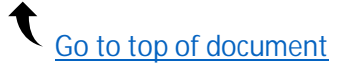

# FAQ – Micro-credentials and Badges

## Q: Can I export badges issued through Credly to other badge-storing platforms?

A: Yes, you can download your badge from the **Share Badge** page. Your downloaded badge contains Open Badge Infrastructure (OBI) compliant metadata embedded into the image. This allows you to store your badge on other OBI-compliant badge sites, such as Mozilla backpack.

### Q: Can I import badges issued from other platforms into Credly?

A: Not currently.

#### Q: How can I send my micro-credential transcript?

A:

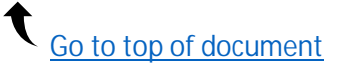

## Q: Can I add multiple email addresses to my Credly account?

A: Yes. Navigate to **Dashboard > Settings > Account**. You can add emails on this screen. Adding multiple emails ensures that all your badges are issued to the same account.

## Q: How can I be sure I receive my badge notification email?

A: To ensure your receive your badge email and it does not end up a in spam/junk folder, add admin@credly.com as a Contac.5 (am)-6.3 (eg[11t4ly)-4.-d36

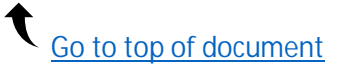

#### Q: How do I merge my accounts?

A: If you have more than one Credly account with different emails, log into the one you want to designate as your default account. Select **Settings > Account > Merge Account**. Enter the email account you are trying to merge. You will then receive an email to account asking you to verify the merge. For more information, please visit <u>Credly's Merging Accounts article</u>.

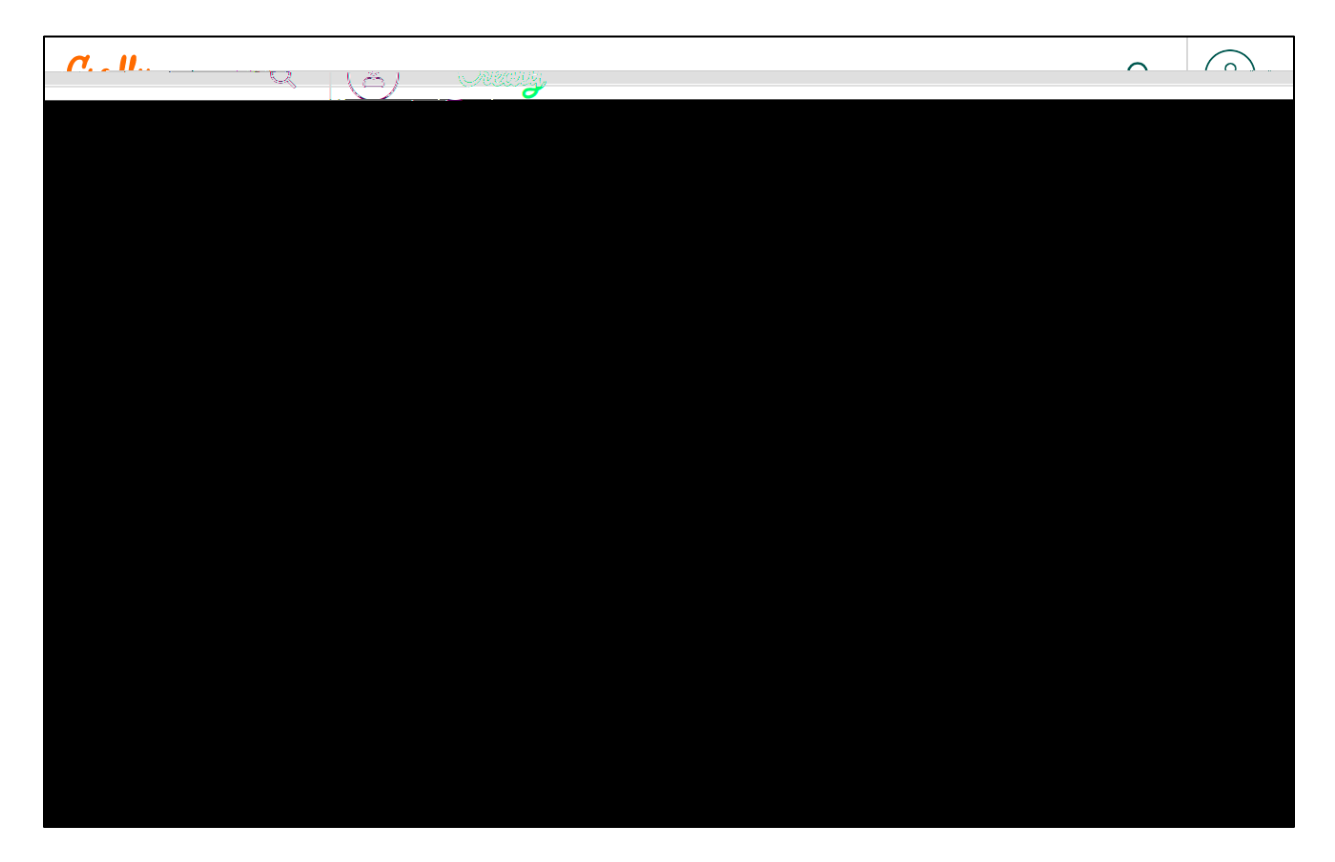

Q: I have a question about the Credly platform, or my question was not answered here. Where can I find support?

A: You can find answers to more frequently asked questions here: support.credly.com

## Credly Earner Support Pages

**General Information Articles** 

Accepting a Badge Articles

Managing My Account Articles

Sharing to Social Media Articles

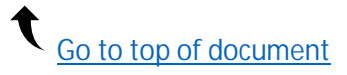

For all other questions, please contact the department that issued you a badge or Bianca Kumar (